佐川急便様の配送時間帯設定について

佐川急便様にて、配送時間帯が細分化されましたので、マイティ通信販売から 佐川急便「e飛伝」への連携する際の配送時間帯関連の項目の修正手順について、 ご説明いたします。

**ドットプリンタでマイティ通信販売が直接、送り状を印刷**されているお客様と、 **<u>e</u>飛伝を利用して送り状を印刷</u>されているお客様とで対応方法が異なりますので、 以下の2パターンをご確認ください。** 

## ≪パターン(1)≫

ドットプリンタで直接の佐川急便の送り状を印刷されているお客様につきましては、 配送時間帯の追加が必要になりますが、業者時間帯コードの設定は不要です。

## ≪パターン(2)≫

「e飛伝」をご利用のお客様につきましては、お客様の担当エリアの佐川急便営業所 に連絡していただき、ご利用中の「e飛伝」をバージョンアップ依頼すると、次回 ログイン時に18時以降の配送時間帯が細分化されます。

パターン(1)も(2)も、配送希望時間を追加する手順は共通ですので、 以下の作業を行ってください。

今までは「18:00~21:00」の時間帯でしたが、新時間帯では、「18:00~20:00」、「19:00~21:00」と細分化されます。

これに合わせて以下の通りマイティ通信販売の「業者時間帯」コードを変更していただく必要があります。

|         |     |    |          |    |    |     |   |   |   |   | 業者時 |                         |
|---------|-----|----|----------|----|----|-----|---|---|---|---|-----|-------------------------|
| <br>午前中 | (8  | :0 | $0 \sim$ | 12 | :0 | )0) | • | • | • | • | 01  |                         |
| 12:00~  | -14 | :0 | • 0      | •  | •  | •   | • | • | • | • | 12  |                         |
| 14:00~  | -16 | :0 | • 0      | •  | •  | •   | • | • | • | • | 14  |                         |
| 16:00~  | -18 | :0 | • 0      | •  | •  | •   | • | • | • | • | 16  |                         |
| 18:00~  | -20 | :0 | • 0      | •  | •  | •   | • | • | • | • | 18  |                         |
| 19:00~  | -21 | :0 | 0•       | •  | •  | •   | • | • | • | • | 19  |                         |
| 18:00~  | -21 | :0 | 0•       | •  | •  | •   | • | • | • | • | 04  | <br>←以前のこの時間帯は削除してください。 |

## 次ページ以降で、時間帯の変更方法をご案内します。

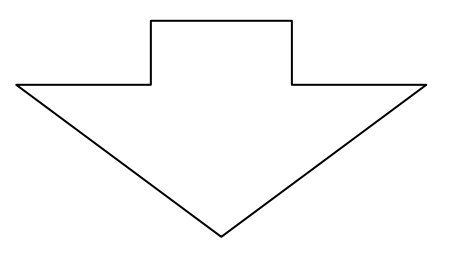

【1】「クイックメニュー」の「その他」マスタをクリックします。

| 【マイティ通信販売Plus】 99 マイティ商事株式会社 担当者:沢村幸一 2009年04月20日(月曜日) PC = 11 |                           |                          |                                  |                                                      |                               |                          |                          |             |                                           |
|----------------------------------------------------------------|---------------------------|--------------------------|----------------------------------|------------------------------------------------------|-------------------------------|--------------------------|--------------------------|-------------|-------------------------------------------|
| 7r1h(E) Ex-h通信(E) 受注(D) bポート(R) マスタ管理(M) 商品状                   | 況( <u>S) ツール(T</u> ) オプシ: | i)( <u>0)</u> (          | ∿⊮7° ( <u>H</u> )                |                                                      |                               |                          |                          |             |                                           |
|                                                                | 送り状印刷                     | 8<br>5<br>12<br>19<br>26 | 月 9<br>6<br>13 1<br>20 2<br>27 2 | 7 8<br>1<br>1<br>1<br>1<br>1<br>1<br>22<br>2<br>9 20 | *<br>2<br>9<br>16<br>23<br>30 | 金<br>3<br>10<br>17<br>24 | ±<br>4<br>11<br>18<br>25 |             | ヘルブ<br>ユーザートポートペーン゙<br>姉゚ート問い合わせ<br>打゚シッン |
| 0 EX-10218 4 2012/24/24/00/14/2018 0                           | 文注机成                      | 20                       | 20                               | 9年04月                                                | <前                            | 当月 3                     | 2 >                      | [           | ハ'ージ'ョン情報                                 |
| 1                                                              |                           |                          | _                                |                                                      |                               |                          |                          |             |                                           |
| ファイル Eメール通信                                                    | レポート                      |                          |                                  |                                                      | 夕管:                           | 理                        |                          |             | 商品状况                                      |
| 1 会社選択 1 EX-11 デーク受入                                           | 1 受注明細表                   |                          | 1                                | Ā                                                    | ۶.<br>۵                       |                          |                          | 1           | 在庫調整                                      |
| 2 担当者選択 2 EX-11 履歴照会                                           | 2 受注日報                    |                          | 2                                | ł                                                    | 頁 客                           |                          |                          | 2           | 在庫明細表                                     |
| 3 バックアッフ* 3 Eメール 一括送信                                          | 8 受注月報                    |                          | 3                                | ł                                                    | 目当者                           |                          |                          | 3           | 出荷実績表                                     |
| 4 パックアップ復元 4 フォローメール一括送信                                       | 4 日別受注集計算                 | ę 📃                      | 4                                | ł                                                    | 新要                            |                          |                          | 4           | 倉庫別出荷実績表                                  |
| 5 戸32入力 5 EX-16 送信トレイ                                          | 5 商品別受注集計                 | 表                        | 5                                | 支                                                    | 払方注                           | ŧ                        |                          | 5           | 商品情報送信                                    |
| 6 テキスト出力 6 Eメール テンプレート編集                                       | · 顧客別受注順位                 | 表                        | 6                                | 6 支払方法変換                                             |                               |                          |                          |             | ツール                                       |
| 7 Eメール 変換デーアル                                                  | 7 支払方法別受注集                | 計表                       | 7                                | 伝票I                                                  | ን <b>ፓ</b> ቱ°-ት               | 変換                       |                          | 1           | 商品アスク コード変更                               |
| ヤマトノ佐川ノ日通ノ西濃ノ郵便ノ福通荷物問合セム                                       | 8 支払方法別受注明                | 細表                       | *                                | 숮                                                    | 社情幸                           | fi                       |                          | 2           | 顧客7スタ コード変更                               |
| 現在の最新バージョン: [Ver.2.6.7 SP4] ※由読込み<br>※2009/03/31               | 8 都道府県別受注集                | 計表                       | Ŷ                                | 7*!                                                  | り始め                           | E                        |                          | 3           | 支払方法マスタ コード変更                             |
| Newマイティ通信販売Plus Ver26.7 SP4 公開                                 | A 年間受注推移i                 | ž (                      | A                                | 4                                                    | その他                           |                          |                          | 4           | データー括削除                                   |
| ▲13×●所便書号辞書【平成21年03月31日更新】公開<br>》2009/3/6                      | B D M 5111 (北印刷)          | D M为Yillin刷              |                                  |                                                      |                               |                          | 5                        | データ最適化      |                                           |
| かんたんマニュアル設定編(Ver.1.1)<br>かんたんマニュアル運用編(Ver.1.1)<br>※2008/7/22   |                           |                          |                                  |                                                      |                               |                          |                          |             |                                           |
| ■起動前に表示 ■お知らせ表示                                                | 業務終了 FS                   |                          | [                                |                                                      | ⊽1<br>Cop                     | (ティ運<br>yright           | 信期<br>(C)                | 売PI<br>SAN- | us Yer.2.6.7+開発中<br>AI KRD Corporation.   |
| 実行: マイティ通信販売Plus                                               |                           |                          |                                  |                                                      |                               |                          |                          | 修正          | E X*-6 //                                 |

【2】「配送時間」マスタをクリックします。

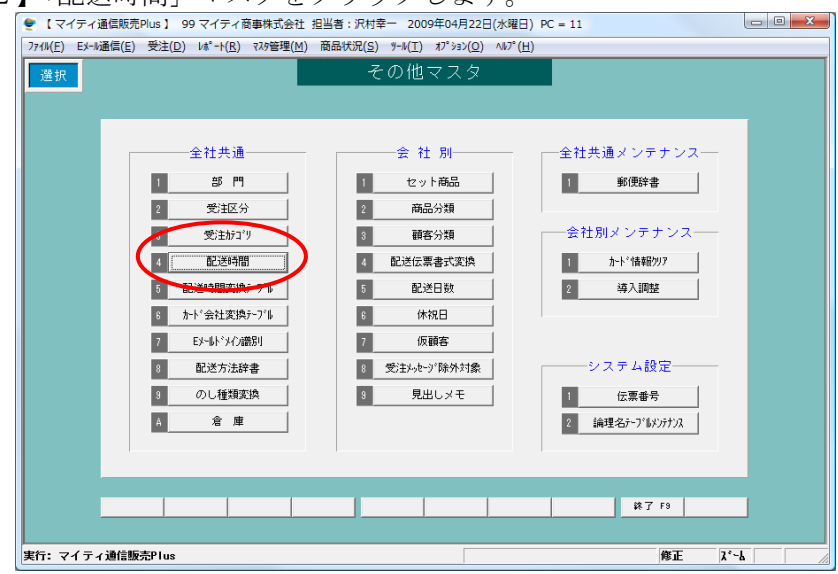

【3】「配送希望時間帯」マスタを開いて修正します。

| <ul> <li>マイティ通信販売Plus 2770/(F) EX-W通信(E) 受注</li> </ul> | ▶ 【マイティ通信販売Plus】 99 マイティ商事株式会社 担当者:沢村幸一 2009年04月22日(水曜日) PC = 11           174/(E) Eメーli通信(E) 受注(D) はペート(E) マスケ管理(M) 商品状況(S) 9ール(T) オプション(D) ヘルプ(H) |                  |               |            |  |  |  |  |  |
|--------------------------------------------------------|----------------------------------------------------------------------------------------------------|------------------|---------------|------------|--|--|--|--|--|
| 照会                                                     |                                                                                                    | 配送希望時間帯マスタ       |               | 登録件数       |  |  |  |  |  |
|                                                        | ※配送各業者社から時間帯変更                                                                                                    | 見があった場合に修正が可能です。 |               | 210        |  |  |  |  |  |
|                                                        | 1-11 配送伝票書式名                                                                                                    | コート、配送時間帯        | 業者時間帯コード      |            |  |  |  |  |  |
|                                                        | 180 ₩:佐川e-飛伝(元払)                                                                                                    | 0 0:指定なし         | 00            |            |  |  |  |  |  |
|                                                        | BD W:佐川e-飛伝(元払)                                                                                                    | 1 1:午前中          | 01            |            |  |  |  |  |  |
|                                                        | B0 ₩:佐川e-飛伝(元払)                                                                                                    | 2 2:12時~14時      | 12            |            |  |  |  |  |  |
|                                                        | B0 ₩:佐川e-飛伝(元払)                                                                                                    | 3 3:14時~16時      | 14            |            |  |  |  |  |  |
|                                                        | B0 ₩:佐川e-飛伝(元払)                                                                                                    | 4 4:16時~18時      | 16            |            |  |  |  |  |  |
|                                                        | BD W:佐川e-飛伝(元払)                                                                                                    | 5 5:18時~21時      | 04            |            |  |  |  |  |  |
|                                                        | B1 X:佐川e-飛伝(代引)                                                                                                    | 0 0:指定なし         | 00            |            |  |  |  |  |  |
|                                                        | B1 X:佐川e-飛伝(代引)                                                                                                    | 1 1:午前中          | 01            |            |  |  |  |  |  |
|                                                        | B1 X:佐川e-飛伝(代引)                                                                                                    | 2 2:12時~14時      | 12            |            |  |  |  |  |  |
|                                                        | B1 X:佐川e-飛伝(代引)                                                                                                    | 3 3:14時~16時      | 14            |            |  |  |  |  |  |
|                                                        | B1 X:佐川e-飛伝(代引)                                                                                                    | 4 4:16時~18時      | 16            |            |  |  |  |  |  |
|                                                        | B1 X:佐川e-飛伝(代引)                                                                                                    | 5 5:18時~21時      | 04            |            |  |  |  |  |  |
|                                                        | C0 Y:西濃マジゥク2(元払)                                                                                                    | 0 0:当日中          | 0             |            |  |  |  |  |  |
|                                                        | C0 Y:西濃マジゥク2(元払)                                                                                                    | 1 1:午前           | 1             |            |  |  |  |  |  |
|                                                        | CU Y:西波?ジゥク2(元払)                                                                                                    | 2 2:午後           | 2             |            |  |  |  |  |  |
|                                                        |                                                                                                    |                  |               |            |  |  |  |  |  |
| 登録 F1                                                  | 取消 F2 修正 F4                                                                                                    | 検索 F5            | 配伝登録 F8 株了 F9 |            |  |  |  |  |  |
|                                                        |                                                                                                    |                  |               |            |  |  |  |  |  |
| 実行:マイティ通信販売Plu                                         | JS                                                                                                    |                  | 照会            | ズム 広域 挿入 / |  |  |  |  |  |

| 修正 |            |            | 1                     | 記送希  | 望時間帯マスタ        |           |          | 登録作 |
|----|------------|------------|-----------------------|------|----------------|-----------|----------|-----|
|    | <b>*</b> i | 記送各業者社か    | ら時間帯変更                | があっ  | た場合に修正が可能です。   |           |          | 210 |
|    | 1-h*       | 配送伝票書記     | 代名                    | ]-ŀ° | 配送時間帯          | 業者時間帯1    | -h*      |     |
|    | A3         | V:ヤマトB2(   | <del>ダイムサー</del> ヒ*ス) | 1    | 1:午前10時まで      | 0010      | <u> </u> |     |
|    | A3         | V:ヤマトB2(   | タイムサーヒッス)             | 2    | 2:午後17時まで      | 0017      |          |     |
|    | BO         | ₩:佐川e-飛f   | 云(元払)                 | 0    | <b>0:</b> 指定なし | 00        |          |     |
|    | BO         | ₩:佐川e-飛f   | 云(元払)                 | 1    | 1:午前中          | 01        |          |     |
|    | BO         | ₩:佐川e-飛f   | 云(元払)                 | 2    | 2:12時~14時      | 12        |          |     |
|    | 80         | ₩:佐川e-飛f   | 云(元払)                 | 3    | 3:14時~16時      | 14        |          |     |
|    | BO         | ₩:佐川e-飛行   | 云(元払)                 | 4    | 1.10時~18時      | 18        | _        |     |
|    | BO         | ₩:佐川e-飛f   | 云(元払)                 | 6    | 5:18時~21時      | 04        |          |     |
|    | B1         | X:佐川e-飛f   | 云(代引)                 | 0    | 0:指定なし         | 00        |          |     |
|    | B1         | X:佐川e-飛f   | 云(代引)                 | 1    | 1:午前中          | 01        |          |     |
|    | B1         | X:佐川e-飛伯   | 云(代引)                 | 2    | 2:12時~14時      | 12        |          |     |
|    | B1         | X:佐川e-飛伯   | 云(代引)                 | 3    | 3:14時~16時      | 14        |          |     |
|    | B1         | X:佐川e-飛f   | 云(代引)                 | 4    | 4:16時~18時      | 16        |          |     |
|    | B1         | X:佐川e-飛f   | 云(代引)                 | 5    | 5:18時~21時      | 04        |          |     |
|    | CO         | Y:西濃マジゥク   | 2(元払)                 | 0    | 0:当日中          | 0         | -        |     |
|    |            |            |                       |      |                |           |          |     |
|    | 取消         | F2 前188 F3 |                       | 検索   | F5 照会 F6       | 配伝登録 F8 🕯 | \$了 F9   |     |

【4】「B0」「B1」の「配送希望時間帯」マスタを修正します。

【5】「B0」(元払い)の配送時間帯コード = 5 につきまして、 以下の様に修正してください。

| 配送時間帯    | 「5:18 時~21 時」      | $\rightarrow$ | 「5:18 時~20 時」 |
|----------|--------------------|---------------|---------------|
| 業者時間帯コード | $\lceil 04  floor$ | $\rightarrow$ | 「18」          |

【6】「B0」の配送時間帯コード = 6を以下の様に追加してください。

「6:19 時~21 時」 「業者時間帯コード」= 19

≪手順1≫

「照会 F6」をクリックして、照会モードに切り替えてください。

- ≪手順2≫
- 「登録 F1」をクリックすると、新たに行が追加されます。

|   |                      | 0218 H 52940 | 第二129       |          | 2119 |
|---|----------------------|--------------|-------------|----------|------|
|   | 中記法各集者社から時           | 開発変更があった場合   | に確正が可能です。   |          | 210  |
|   | 2-11 配送任業書式石         | 2-11 配送      | 455条 末台     | 4関帯3-1-1 |      |
|   | A3 4: ** ** > 82(*/4 | *-と"ス) 1 1:午 | 航10時まで 0010 |          |      |
|   | A3 4: 7 7 > 82(9/4   | 1-E-1) 2 2:# | 後17時まで 0017 |          |      |
|   | 88 和放川e-飛信(3         | ENLO DIME    | 定なし 80      |          |      |
|   | ## #:徳川le-殿位(S       | (1) 1 1:年    | 前中 (1       |          |      |
|   | ## #1性川#-最信G         | ENL) 2 2:12  | 88~1488 12  |          |      |
|   | 88 和1位川a-飛伝(5        | ENLI 3 3:14  | 時~16時 14    |          |      |
|   | 98 81级川e-聚位13        | LEL) 4 4:15  | ah~1080 16  |          |      |
|   | ## 利貸川a-最低(5         | ERLI 5 5:18  | 時~20時 18    |          |      |
|   | 新 X:徳川e-飛信(f         | (31) 0 0:16  | 堂なし 80      |          |      |
|   | 81 11/2/1/e-飛信(f     | (51) 1 1:年   | 新中 (I       |          |      |
|   | 11 III 推川e-景信(F      | 1112 2 112   | 89~1489 12  |          |      |
|   | 81 II:他川e-最低IT       | (51) B 3:14  | 時~16時 14    |          |      |
|   | #1 #:徳川e-飛信(f        | (51) 4 4:18  | 89~1089 18  |          |      |
|   | 81 II:性川e-最低(f       | CAL) 5 St18  | 89~2189 04  |          |      |
|   | CB 11 8 # 27'+7215   | EAL) 0 DIM   | 84 0        |          |      |
| 0 |                      |              |             |          |      |
|   | A 10 0 0 0           | Z.44         | ALC: NO.    | 0 87.0   | 15   |
|   | 2                    |              | I           |          | -    |

| ◆ 1マイティ通信用力への<br>2((R)) (2-(通信)) 死                                                                                                    | 200 ist-100 theman Base                                                                                                    | 机化学 (1) 和 (1) 和 (1)                                                                                                    | 0                                                                                                    |                  |       |       |
|----------------------------------------------------------------------------------------------------|----------------------------------------------------------------------------------------------------|----------------------------------------------------------------------------------------------------|----------------------------------------------------------------------------------------------------|------------------|-------|-------|
| 211                                                                                                    |                                                                                                    | 配送希望時間帯マスタ                                                                                                    |                                                                                                    |                  | 210   |       |
|                                                                                                    | 中記法を集ま社から時間専会                                                                                                    | 更があった場合に特差が可能で                                                                                                    | 1.                                                                                                    |                  | 1-    |       |
|                                                                                                    | - 211: 配信任業務式名<br>43 ¥1177112(9(4)113                                                                                                    | 3-1:年前10時まで                                                                                                    | 業者時間冊2-<br>0010                                                                                                    | -                |       |       |
|                                                                                                    | 43 Y: T 7 FE2(9/49-E1                                                                                                    | 2 21年後17時まで                                                                                                    | 0017                                                                                                    |                  |       |       |
|                                                                                                    | 80 1:位川+-我伝(天私)                                                                                                    | 1 1:年期中                                                                                                    | 81                                                                                                    |                  |       |       |
|                                                                                                    | 10 F:他川a-發生(先站)<br>10 F-他川a-發生(先站)                                                                                                    | 2 2:1299~1499                                                                                                    | 12                                                                                                    | _                |       |       |
|                                                                                                    | 80 FIRIN-RE(RM)                                                                                                    | 4 411689~1889                                                                                                    | 18                                                                                                    |                  |       |       |
|                                                                                                    | 80 F:他川e-飛信(光站)                                                                                                    | 5 5:1846~2849                                                                                                    | 18                                                                                                    |                  |       |       |
|                                                                                                    | 81 X1性川本-最佳(代引)                                                                                                    | 0 (1)指定なし                                                                                                    | 00                                                                                                    | -                |       |       |
|                                                                                                    | 11 X200川#-報信(代51)<br>11 X200川#-報信(代51)                                                                                                    | 2 2:1289~1489                                                                                                    | 12                                                                                                    |                  |       |       |
|                                                                                                    | 81 X(位)()+-我任(代5))                                                                                                    | 3 311489~1689                                                                                                    | 14                                                                                                    | 18               |       |       |
|                                                                                                    | #1 X:他川#-氟倍(代5))<br>#1 X:他川#-氟倍(代5))                                                                                                    | 5 5:1089~2189                                                                                                    | 04                                                                                                    |                  |       |       |
|                                                                                                    | 88.12                                                                                                    | HA IS HA II                                                                                                    | -                                                                                                    | 7.01             |       |       |
|                                                                                                    |                                                                                                    |                                                                                                    |                                                                                                    |                  |       |       |
| 配送伝                                                                                                    | -<br>票書式名<br>間帯コー                                                                                                    | コード<br>ド                                                                                                    |                                                                                                    | 88 24<br>B0<br>6 | EN BA |       |
| 配送伝 配送時 配送時                                                                                                    | -<br>票書式名<br>間帯コー<br>間帯                                                                                                    | メービ<br>ド                                                                                                    | 1) PC = 11                                                                                                    | B0<br>6<br>6:1   | .9 時  | ~21 時 |
| <ul> <li>TY: v47×40000</li> <li>配送伝</li> <li>配送時</li> <li>TY: v47×40000</li> <li>TY: v47×40000</li> <li>TY: v40000</li> <li>TY: v47×40000</li> <li>TY: v47×40000</li> <li>TY:</li></ul> | -<br>栗書式名<br>間帯コー<br>間帯                                                                                                    | コード<br>ド<br>1917年 - 20056-0422[[1981<br>1917年 - 20056-0422][1981                                                                                                    | 1) PC = 11                                                                                                    | B0<br>6<br>6:1   | .9 時  | ~21 時 |
| ■T: 7 < #################################</th <th>-<br/>栗書式名<br/>間帯コー<br/>間帯</th> <th>コード<br/>ド<br/>パーパー 10086-032010<br/>(1007-10096-03200<br/>(2016-232006-2320<br/>(2016-232006-2320)</th> <th>I) FC = 11.</th> <th>B0<br/>6<br/>6:1</th> <th>9時</th> <th>~21 時</th>                                                                                                    | -<br>栗書式名<br>間帯コー<br>間帯                                                                                                    | コード<br>ド<br>パーパー 10086-032010<br>(1007-10096-03200<br>(2016-232006-2320<br>(2016-232006-2320)                                                                                                    | I) FC = 11.                                                                                                    | B0<br>6<br>6:1   | 9時    | ~21 時 |
| ■T: <47 × ###################################                                                                                                    | -<br>票書式名<br>間帯コー<br>間帯<br>                                                                                                    | コード<br>ド<br><sup>1715-20056-0120[041</sup><br><sup>1710-17100]</sup> <sup>1710</sup><br><sup>1711-17100</sup> <sup>1710</sup><br><sup>1711-17100</sup> <sup>1710</sup><br><sup>1711-17100</sup> <sup>1710</sup>                                                                                                    | 1) 代 = 11<br>回<br>「」<br>【重命時於春2                                                                                                    | B0<br>6<br>6:1   | .9 時  | ~21 時 |
| m: v4v minute<br>配送伝<br>配送時<br>配送時                                                                                                    | -<br>票書式名<br>間帯コー<br>間帯<br>                                                                                                    | コード<br>ド<br>パード<br>パード<br>パード<br>パード<br>パード<br>パード<br>パード<br>パード<br>パード                                                                                                    | ]) K = 11<br>回<br>                                                                                                    | B0<br>6<br>6:1   | .9時   | ~21 時 |
| ■T: <47 × ###################################                                                                                                    | -<br>票書式名<br>間帯コー<br>間帯<br>                                                                                                    | コード<br>ド<br>ド<br><sup>2016年-2009年の12001年の</sup><br><sup>2016年の11日の11日の11日の11日の11日の11日の11日の11日の11日の11</sup>                                                                                                    | 0) PC = 11<br>00<br>7. () () () () () () () () () () () () ()                                                                                                    | B0<br>6<br>6:1   | .9時   | ~21 時 |
| ■T: <47 × ###################################                                                                                                    | -<br>票書式名<br>間帯コー<br>間帯<br>                                                                                                    | コード<br>ド<br><sup>3714-</sup> 20045-0420[040<br>(4001-07100) 470<br>(4004-070450-970<br>(4004-070450-970<br>(5) - 140-070<br>(5) - 140-070<br>(5)                                                                          | 1) NC = 11<br>10<br>11<br>13<br>13<br>00<br>01<br>01                                                                                                    | B0<br>6<br>6:1   | .9 時  | ~21 時 |
| ■T: - / 7 - ###############################                                                                                                    | -<br>要書式名<br>間帯コー<br>間帯<br>-<br>-<br>-<br>-<br>-<br>-<br>-<br>-<br>-<br>-<br>-<br>-<br>-                                                                                                    | コード<br>ド<br>パロード<br>1015-10046-4120(24)<br>4820-4420 France with<br>Accel StateStore with<br>Accel StateStore with<br>Accel StateStore with<br>States Accel StateStore<br>12-14 Economic<br>9 Fringer (C)<br>1 11年前年<br>2 12159-148<br>1 1141-158                                                                                                    | 0) PC = 11<br>0)<br>18<br>19<br>19<br>19<br>00<br>01<br>11<br>10<br>11                                                                                                    | B0<br>6<br>6:1   | .9 時  | ~21 時 |
| ■T: v47*####################################                                                                                                    | -<br>票書式名<br>間帯コー<br>間帯<br>                                                                                                    | コード<br>ド<br>ド<br>1014年 - 2008-04230(181<br>1883) +401 5*1000<br>1910 5*100<br>1910 5*1000<br>1910 5*1000<br>1910 5*10000000000000000000000000000000000                                                                                                    | 1) K = 11<br>7.<br>13<br>13<br>13<br>13<br>13<br>14<br>14<br>14<br>15<br>16<br>17<br>18<br>18<br>19<br>10<br>10<br>10<br>10<br>10<br>10<br>10<br>10<br>10<br>10                                                                                                    | B0<br>6<br>6:1   | .9時   | ~21 時 |
| ■E: <47 × ###################################                                                                                                    | -<br>要書式名<br>間帯コー<br>間帯<br>                                                                                                    | コード<br>ド<br>ド<br>パペー 2008年の33051年<br>日<br>日<br>日<br>日<br>日<br>日<br>日<br>日<br>日<br>日<br>日<br>日<br>日<br>日<br>日<br>日<br>日<br>日<br>日                                                                                                    | ) K = 11<br>                                                                                                    | B0<br>6<br>6:1   | .9時   | ~21 時 |
| ■T: <47 × ###################################                                                                                                    | -<br>要書式名<br>間帯コー<br>間帯<br>は<br>のですべきのなどの<br>でする。<br>のですべきのです。<br>のですべきのです。<br>のですべきのです。<br>のですべきのです。<br>のですべきのです。<br>のですべきのです。<br>のですべきのです。<br>のですべきのです。<br>のですべきのです。<br>のですべきのです。<br>のですべきのです。<br>のですべきのです。<br>のですべきのです。<br>のですべきのです。<br>のですべきのです。<br>のですべきのです。<br>のですべきのです。<br>のですべきのです。<br>のですべきのです。<br>のですべきのです。<br>のでする。<br>のですべきのです。<br>のでする。<br>のでする。<br>のです                                   | コード<br>ド<br>ド<br>1915年 - 2009年6-0120(1948)<br>1943日 - 1942日 - 4749<br>1943日 - 1943日 - 4749<br>日 - 1947年 - 1948<br>日 - 1947年 - 1948<br>日 - 1947年 - 1947年 - 1948<br>日 - 1947年 - 1948<br>日 - 1947年 - 1948<br>日 - 1947年 - 1948<br>日 - 1947年 - 1947年 - 1948<br>日 - 1947年 - 1947年 - 1947年 - 1947年<br>日 - 1947年 - 1947年 - 1947年 - 1947年<br>日 - 1947年 - 1947年 - 1947年 - 1947年 - 1947年<br>日 - 1947年 - 1947年 - 1947年 - 1947年 - 1947年<br>日 - 1947年 - 1947年                                                                                                    | 1) PC = 11                                                                                                    | B0<br>6<br>6:1   | .9時   | ~21 時 |
| ■T: v47 # #################################                                                                                                    | -<br>要書式名<br>間帯コー<br>間帯<br>ロー<br>間帯<br>ロー<br>でです。<br>のです。<br>のです<br>のです<br>のです<br>のです<br>のです。<br>のです<br>つ<br>のです<br>のです<br>のです。<br>のです。<br>のです。<br>のです。<br>のです。<br>のです。<br>のです。<br>のです。<br>のです。<br>のです。<br>のです。<br>のです。<br>のです。<br>のです。<br>のです。<br>のです。<br>のです。<br>のです。<br>のです。<br>のです。<br>のです。<br>のです。<br>のです。<br>のです。<br>のです。<br>のです。<br>のです。<br>のです。<br>のです。<br>のです。<br>のです。<br>のです。<br>のです。<br>の<br>の<br>つ<br>の<br>つ<br>の<br>つ<br>の<br>つ<br>の<br>つ<br>の<br>つ<br>の<br>つ<br>の<br>つ<br>の<br>つ<br>の<br>つ<br>の<br>つ<br>の<br>つ<br>の<br>つ<br>の<br>つ<br>の<br>つ<br>の<br>つ<br>の<br>つ<br>の<br>つ<br>の<br>つ<br>の<br>つ<br>つ<br>つ<br>つ<br>つ<br>つ<br>つ<br>つ<br>つ<br>つ<br>つ<br>つ<br>つ | コード<br>ド<br>ド<br>1917年 - 2008-0422[0481<br>1918年 - 100-05-0422[0481<br>1919年 - 100-05-042<br>1919年 - 100-05-04<br>1919年 - 100-05-04<br>1919年 - 100-05-05<br>1919年 - 100-05-05<br>1919<br>- 100-05-05<br>1919<br>- 100-05-05<br>1919<br>- 100-05<br>1919<br>- 100-05<br>1919 | <ol> <li>K = 11</li> <li>K</li> <li>K<!--</td--><td>B0<br/>6<br/>6:1</td><td>.9時</td><td>~21 時</td></li></ol> | B0<br>6<br>6:1   | .9時   | ~21 時 |
| ■E: 247 × 488 488 488 488 488 488 488 488 488 4                                                                                                    | -<br>要書式名<br>間帯コー<br>間帯<br>-<br>-<br>-<br>-<br>-<br>-<br>-<br>-<br>-<br>-<br>-<br>-<br>-                                                                                                    | コートド<br>ド<br>ド<br>パロード<br>1000<br>1000<br>1000<br>1000<br>1000<br>1000<br>1000<br>10                                                                                                    | () K = 11<br>()<br>()<br>()<br>()<br>()<br>()<br>()<br>()<br>()<br>()                                                                                                    | B0<br>6<br>6:1   | .9時   | ~21 時 |

上記の要領で、「B1」(代引)も設定してください。

最終的に、以下の内容で登録する様にしてください。

| コード | 配送時間帯       | 業者時間帯コード |
|-----|-------------|----------|
| BO  | 5:18 時~20 時 | 18       |
| BO  | 6:19 時~21 時 | 19       |
| B1  | 5:18 時~20 時 | 18       |
| B1  | 6:19 時~21 時 | 19       |

以上で、配送希望時間帯マスタの修正は終了です。